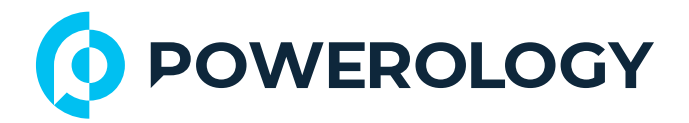

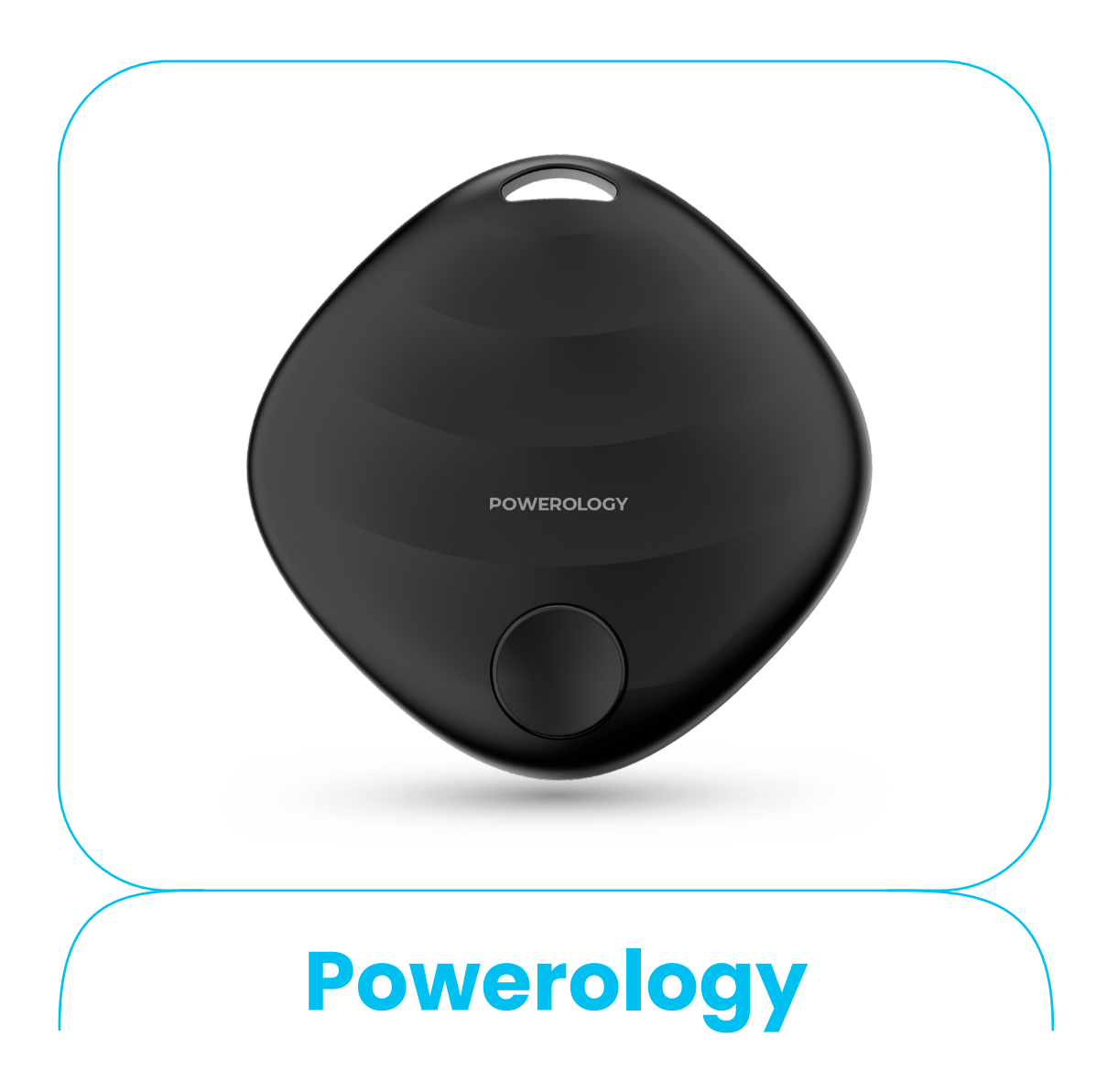

## **SMART TAG**

**SKU: PPBCHAX2** 

## **Table of Contents**

| Statement                             | 2  |
|---------------------------------------|----|
| Getting Started                       | 2  |
| Key Features                          | 3  |
| Safety Instructions                   | 3  |
| Specifications                        | 5  |
| Schematic View                        | 6  |
| Battery Replacement                   | 6  |
| Warning                               | 6  |
| Instructions for Use                  | 7  |
| Function Introduction                 | 11 |
| Notifications                         | 11 |
| Lost Mode                             | 12 |
| Rename Item                           | 13 |
| Remove Item                           | 13 |
| Share This Item                       | 14 |
| System Requirements and Compatibility | 15 |
| About the Find My App                 | 15 |
| Additional Information                | 15 |
| How to Disable                        | 15 |
| Factory Reset                         | 16 |
| Malicious Tracking Safety             | 16 |
| Important Tips                        | 16 |
| Care and Maintenance                  | 17 |
| FCC Instructions                      | 18 |
| Disposal                              | 19 |
| Warranty                              | 20 |
| Contact Us                            | 20 |

### Statement

Use of the Works with Apple badge means that a product has been designed to work specifically with the technology identified in the badge and has been certified by the product manufacturer to meet Apple Find My network product specifications and requirements. Apple is not responsible for the operation of this device or use of this product or its compliance with safety and regulatory standards. Apple, Apple Find My, Apple Watch, Find My, iPhone, iPad, iPadOS, Mac, macOS and watchOS are trademarks of Apple Inc., registered in the U.S. and other countries. IOS is a trademark or registered trademark of Cisco in the U.S. and other countries and is used under license.

### **Getting Started**

The "Works with Apple" badge indicates that a product has been specifically designed and certified by its manufacturer to comply with Apple's Find My network specifications and standards. Apple does not take responsibility for the functionality, safety, or regulatory compliance of this device or its use. Apple, Apple Find My, Apple Watch, Find My, iPhone, iPad, iPadOS, Mac, macOS, and watchOS are trademarks of Apple Inc., registered in the United States and other countries. iOS is a trademark or registered trademark of Cisco in the United States and other countries, and it is used under license. For optimal performance and functionality, it is recommended to use the latest available versions of iOS, iPadOS, or macOS when locating items through the Apple Find My app.

## **Key Features**

**1.** This smart tag integrates seamlessly with the Apple Find My App, allowing you to locate your device with precision and ease.

**2.** Track your item effortlessly from any Apple device, including iPhone, iPad, or Mac, for a reliable and user-friendly experience.

**3.** Just attach the smart tag to your keys, wallet, or purse, and start tracking it remotely through your Apple device using the Find My App.

**4.** Equipped with a replaceable button cell battery, this smart tag ensures long-lasting usage with a convenient battery replacement option included.

5. Enjoy hands-free tracking by using Siri voice commands to locate your tagged items quickly and conveniently.

## **Safety Instructions**

**1.** Keep the device away from heat sources, direct sunlight, humidity, water, and any other liquids to avoid damage.

 Do not operate the device if it has been exposed to water, moisture, or other liquids, as this may cause malfunction or permanent damage.

3. Do not use the device if it has been dropped or shows signs of physical damage.

4. All electrical repairs must be carried out by a qualified technician. Improper repairs may result in serious injury or electric shock.

5. Never use the device with wet hands.

6. Avoid inserting any objects into the device's openings.

7. Ensure the device remains free from dust, lint, and other debris.
8. Use the device only for its intended purpose as specified by the manufacturer.

9. Keep the device out of reach of children.

10. This device is not a toy and should not be treated as such.

**11.** Do not expose batteries (installed or loose) to excessive heat such as direct sunlight, fire, or other high-temperature environments.

Warning: Battery Ingestion Hazard

This product contains a button cell or coin battery.

Ingesting the battery may cause serious injury or even death.

A swallowed battery can cause internal chemical burns in as little as 2 hours.

Keep both new and used batteries out of the reach of children.

Seek immediate medical attention if a battery is suspected to have been swallowed or inserted into any part of the body.

12. Remove used batteries immediately and recycle or dispose of them according to local regulations. Always keep batteries out of the reach of children. Do not dispose of batteries in household trash or incinerate them.

**13.** Even depleted batteries can cause severe injury or death if mishandled or ingested.

14. In case of battery-related incidents, contact your local poison control center for treatment guidance.

**15.** Do not attempt to recharge non-rechargeable batteries.

**16.** Do not force discharge, recharge, disassemble, expose to heat beyond the manufacturer's specified temperature, or incinerate. Such actions may lead to leakage, explosion, or venting, which can result in chemical burns or injury.

17. This product contains one replaceable CR3.0 2032V battery.
18. Always install batteries with the correct polarity (+ and -) as indicated.

**19.** Do not mix old and new batteries, or combine different brands or types (e.g., alkaline, carbon-zinc, or rechargeable).

**20.** If the device will not be used for an extended period, remove the batteries and dispose of or recycle them properly according to local regulations.

**21.** Ensure the battery compartment is securely closed at all times. If it does not close properly, stop using the product immediately, remove the batteries, and keep them away from children.

#### **Specifications**

| Bluetooth Version | 5.3                        |
|-------------------|----------------------------|
| Battery Type      | CR2032 Replaceable Battery |
| Battery Life      | Up to 16 Months            |
| Compatibility     | iOS 14.5 & Above, Mac OS   |
| App Name          | Find My                    |
| Size              | 9.3 x 38.6mm               |
| Weight            | 12g                        |

#### **Schematic View**

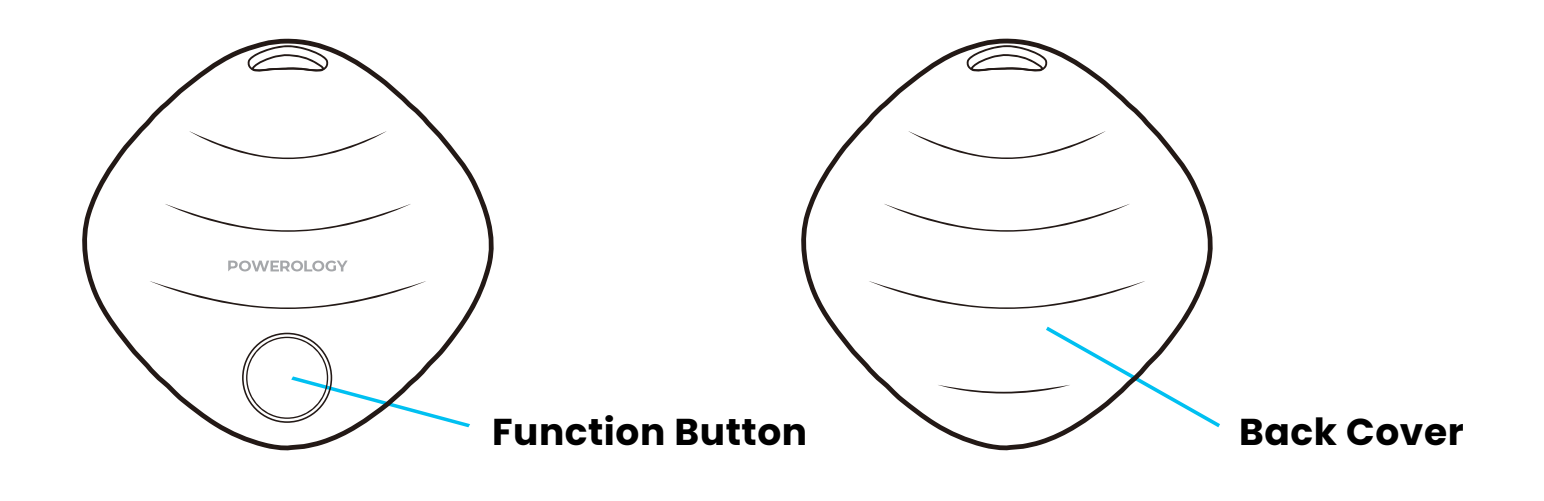

### **Battery Replacement**

 This product contains one CR3.0 2032V replaceable button cell battery. When the battery is depleted, follow these steps to replace it:
 Use a suitable tool to carefully open the battery compartment cover.

3. Remove the old battery and insert a new CR2032 button cell battery, ensuring the polarity (+ and –) matches the markings inside the compartment.

4. Reattach the cover and make sure it is securely closed.

## Warning

 This product contains a button cell battery. If swallowed, it can cause severe internal chemical burns, potentially leading to death in as little as two hours.

2. Always dispose of used batteries immediately and keep both

new and used batteries out of reach of children.

3. If you suspect a battery has been swallowed or inserted into any part of the body, seek immediate medical attention.

**4.** Do not mix new batteries with used ones or combine different types of batteries.

### Instructions for Use

**1.** Powering On/Off the Device

1.1 To power on: Short press the button once. A ring chime will sound, indicating the device is powered on and entering pairing mode.
1.2 To power off: Press and hold the button for three seconds. The device will beep twice to confirm it has powered off.

2. Adding Your Smart Tag to the Find My App

2.1 Open the Find My app on your compatible iPhone, iPad, or Mac.2.2 Enable notifications when prompted to ensure full functionality.

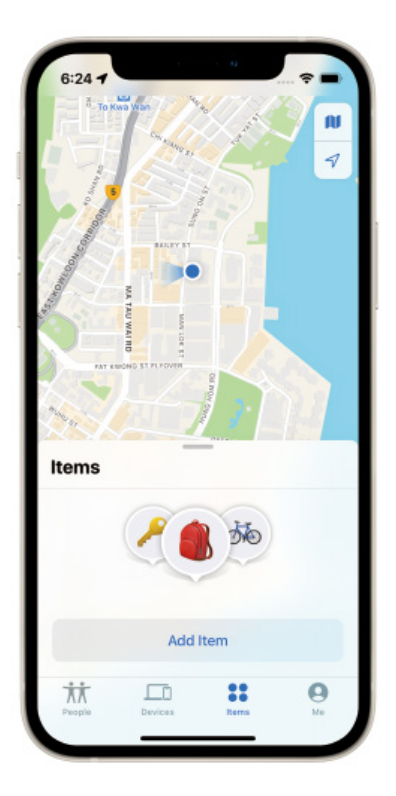

**2.3** Tap "Items" at the bottom of the screen, then select "Add Item", or simply tap the "+" icon.

2.4 Choose "Other Supported Items" from the available options.

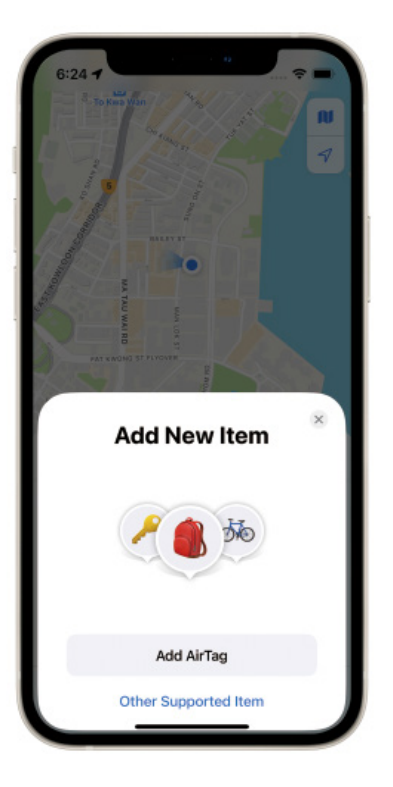

**2.5** A screen will appear displaying "Searching Items", indicating the app is scanning for nearby compatible devices.

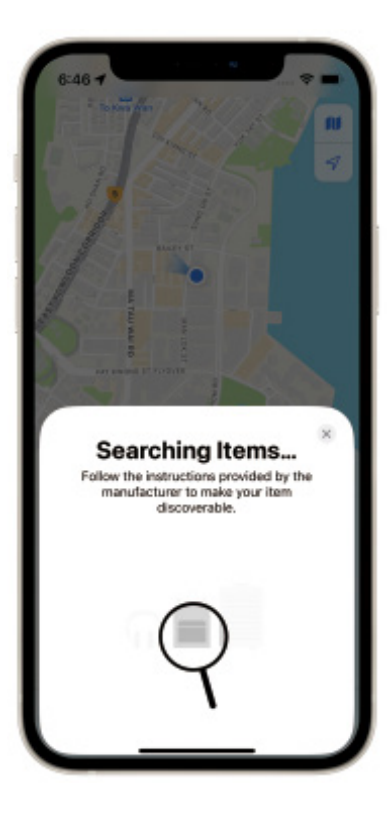

**2.6** Ensure that your PPBCHAX is within close range of your phone. Wait until you see the "PPBCHAX" option appear, then tap "Connect" to establish the connection.

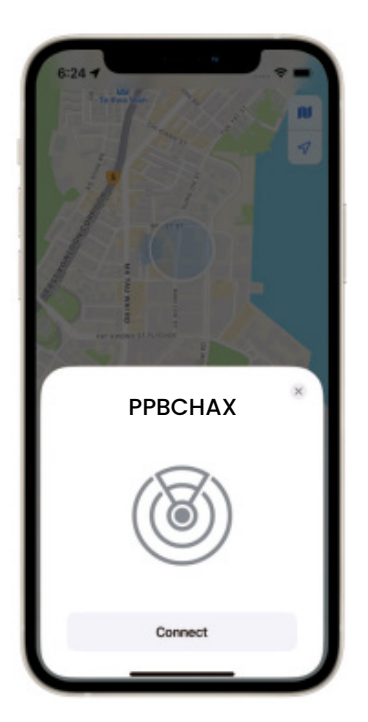

**2.7** Follow the on-screen prompt to enter a name for your PPBCHAX and select an emoji for identification. Once done, tap "Continue" to proceed.

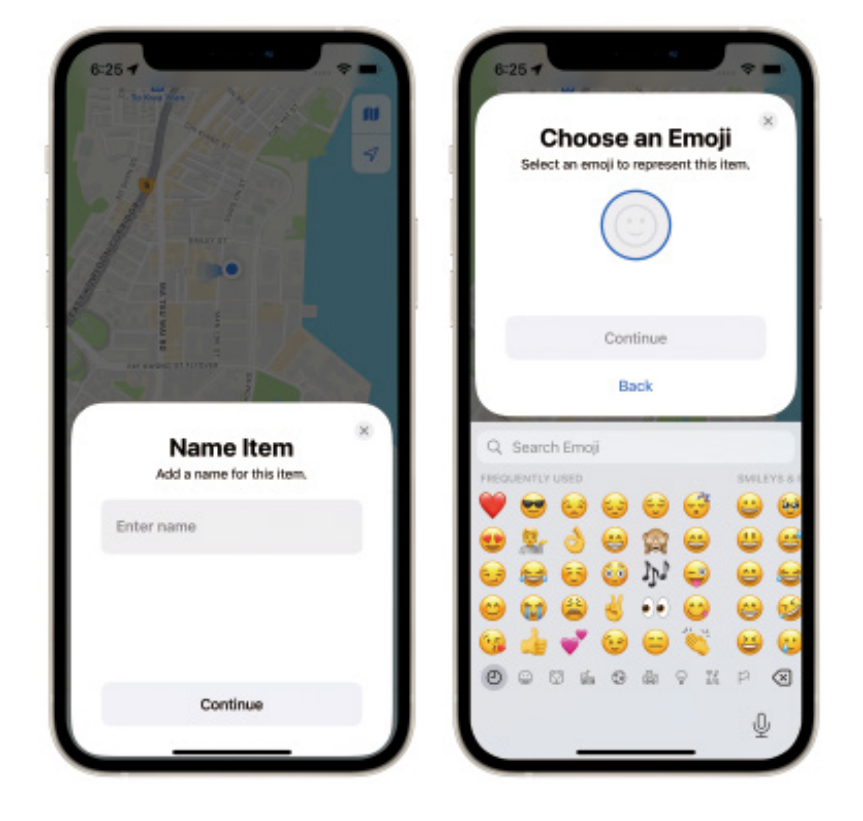

**2.8** When the "This Item Is Linked to Your Apple ID" pop-up appears, tap "Agree" to proceed with linking the item to your Apple ID.

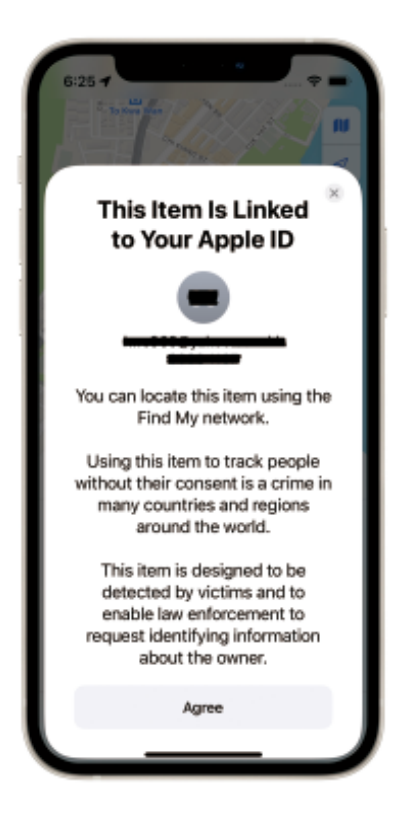

**2.9** Tap "Finish" to complete the setup of your PPBCHAX.

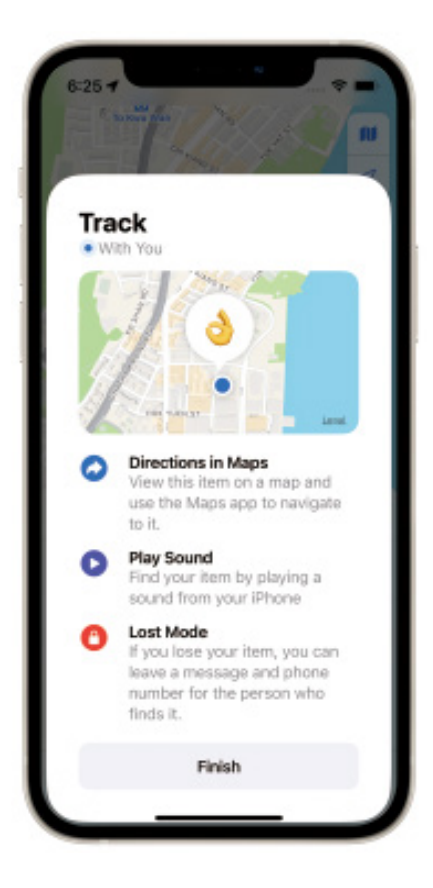

10

### **Function Introduction**

 Find Items – Tap "Play Sound" to make your PPBCHAX beep when it is nearby.

2. Find Your Item's Location – The last known location of your PPBCHAX will be displayed on the map using the emoji you selected during setup. Tap "Directions" to navigate to its last known location.

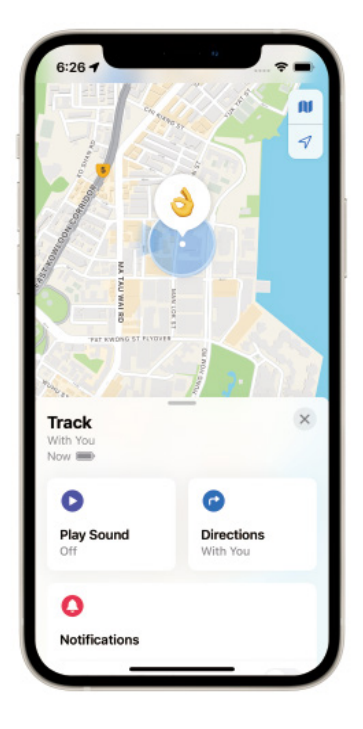

#### Notifications

**1.** Enable the "Notify When Found" toggle: When your Tag's location is seen by another Find My-enabled device, you will receive a notification with its updated location.

2. Enable the "Notify When Left Behind" toggle: You will be notified when you leave your Tag behind and it is no longer within range of your device.

**Note:** "Notify When Found" can only be activated when your Tag is out of range.

11

| 6:27 -                                      |                               |
|---------------------------------------------|-------------------------------|
| rack<br>ith You<br>ow                       | ×                             |
| Play Sound                                  | C<br>Directions<br>With You   |
| O<br>Notifications                          |                               |
|                                             |                               |
| Notify When Left Be<br>Except at 1 location | hind On >                     |
| 0                                           |                               |
| Enable                                      |                               |
|                                             |                               |
| Manufacturer                                | Wisdene Technology<br>Co.,Ltd |
| Serial Number                               | fobb#0b469c7f04               |

### Lost Mode

1. When your Smart Finder is lost and you activate "Lost Mode", tap the "Enable" tab. A screen will appear calling Lost Mode, tap "Continue". You can enter your phone number or email address and tap "Next".

2. You can also enter a message that will be shared with the person who finds your Smart Finder.

3. Tap "Activate" to enable Lost Mode.

#### Note:

When Lost Mode is enabled, "Notification When Found" is automatically turned on.

When Lost Mode is enabled, your Smart Finder is locked and cannot be paired with a new device.

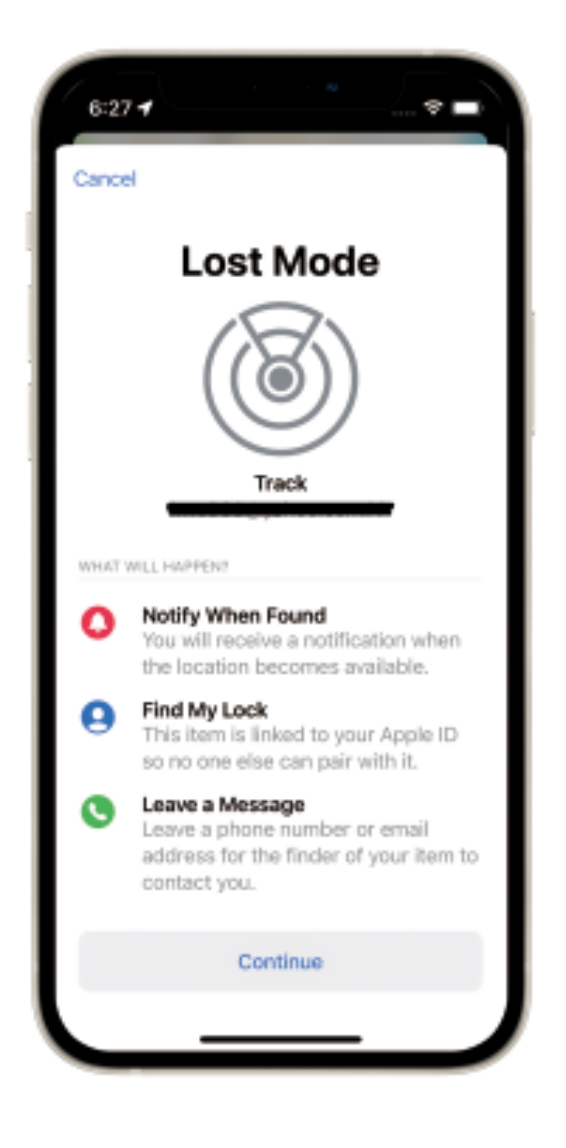

#### **Rename Item**

The name of the Smart Tag can be renamed as desired.

#### **Remove Item**

 Ensure that Lost Mode is disabled, then click "Remove Item". After selecting this option, the system will prompt "Remove Item?" and you can click "Remove" to proceed with removing the device.
 The Smart Tag is now reset and ready to pair with a new device.

| ack                                      |           | >                    |
|------------------------------------------|-----------|----------------------|
|                                          |           |                      |
| lotify When Left i<br>acept at Tiocation | Behind    | On >                 |
| 0                                        |           |                      |
| .ost Mode                                |           |                      |
| Enable                                   |           |                      |
| Manufacturer                             | Wisdene T | echnology<br>Co. Ltd |
| Serial Number                            | febbff0t  | 469c7104             |
| Model                                    |           | WiTag                |
| Firmware                                 |           |                      |
| Rename Item                              |           |                      |
| Remove Item                              |           |                      |

#### Share This Item

1. Tap "Add Person" to share the item.

**2.** Tap "Continue" and select the people you want to share with.

**3.** Tap "Share" and wait for the selected people to confirm your invitation.

**4.** Others can now locate this item, and tracking notifications will be muted.

Note: Available for iOS 17 and above versions.

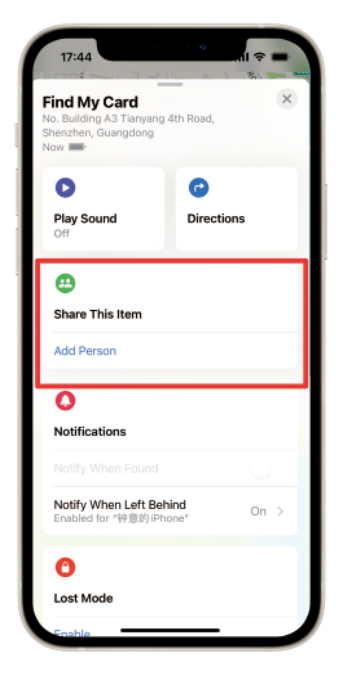

### System Requirements and Compatibility

1. Apple ID

2. iPhone and models with iOS 14.5 or later

3. iPad models with iPadOS 14.5 or later

To use the Apple Find My app to locate this Smart Tag, the latest version of iOS, iPadOS, or macOS is recommended. The Find Items app on Apple Watch requires the latest version of watchOS.

### About the Find My App

The Apple Find My network provides an easy, secure way to locate your Smart Tag using the Find My app on your iPhone, iPad, Mac, or the Find Items app on Apple Watch.

## **Additional Information**

The Smart Tag can be located by its owner using the Find My app. For more details, follow the instructions below:

1. Locate the button on the front of the device.

Press the button twice. You will hear a confirmation sound.

**3.** Tap "Continue On Website" for more information, including any Lost Mode message from the owner.

### How to Disable

**1.** Find the button on the front of your Smart Tag.

2. Press and hold the function button for three seconds until you

hear two confirmation beeps. This will stop the location sharing feature of your Smart Tag, effectively disabling its tracking.

#### **Factory Reset**

1. Press the button 4 times rapidly, then press and hold it for a fifth time until you hear a ringing chime.

2. A reset is necessary to re-enable the device for pairing. This operation also involves the synchronization of Find My and requires the unbinding of the current Apple ID, followed by re-linking the new Apple ID.

## **Malicious Tracking Safety**

When someone else's device mixes with your belongings and tracks it over a period of time, you will be alerted in the following ways:

**1.** If you have an iPhone, iPad, or any other Apple device, you will receive alerts on your Apple device. This feature is available on iOS or iPadOS 14.5 and above.

2. If someone else's device finds its way into your belongings, your iPhone will detect it and send you an alert. If you still haven't located your Smart Tag, it will start playing a sound to help you find it.

## Important Tips

When pairing a device with the Find My app, the phone will link to the Apple server. Pairing may fail due to network issues. The following actions are recommended: a. Change the phone's network, such as switching between Wi-Fi and mobile data. The first pairing may take some time, so please be patient.

b. Reset your Smart Finder.

c. When "Lost Mode" is enabled, DO NOT REMOVE ITEM in the app. This item will be locked and cannot be paired with a new device. Use of the "Works with Apple" badge indicates that a product is designed to work specifically with the technology identified in the badge and has been certified by the product manufacturer to meet Apple Find My network product specifications and requirements. Apple is not responsible for the operation of this device or its compliance with safety and regulatory standards.

Apple, Apple Find My, Apple Watch, Find My, iPhone, iPad, iPadOS, Mac, macOS, and watchOS are trademarks of Apple Inc. iOS is a trademark or registered trademark of Cisco in the U.S. and other countries, and is used under license.

## **Care and Maintenance**

Read the following recommendations before using the unit. Following these will help you enjoy the product for many years:

1. Do not expose the unit to liquid, moisture, or humidity to avoid damaging the internal circuit.

2. Avoid using abrasive cleaning solvents to clean the unit.

**3.** Do not expose the unit to extremely high or low temperatures, as this can shorten the lifespan of electronic components, damage the battery, or distort certain plastic parts.

4. Never dispose of the unit in fire, as this may cause an explosion.
5. Do not expose the unit to sharp objects, as they may cause

scratches or damage.

6. Ensure the unit does not fall to the floor, as the internal circuit might get damaged.

7. Do not attempt to disassemble the unit unless you are a professional, as improper handling may cause damage.

### **FCC Instructions**

**Caution:** Changes or modifications not expressly approved by the party responsible for compliance could void the user's authority to operate the product.

**Note:** This product has been tested and found to comply with the limits for a Class B digital device, pursuant to Part 15 of the FCC Rules. These limits are designed to provide reasonable protection against harmful interference in a residential installation. This product generates, uses, and can radiate radio frequency energy, and if not installed and used in accordance with the instructions, may cause harmful interference to radio communications. However, there is no guarantee that interference will not occur in a particular installation. If the product does cause harmful interference to radio or television reception, which can be determined by turning the equipment off and on, the user is encouraged to try to correct the interference by one or more of the following measures:

Reorient or relocate the receiving antenna.

Increase the separation between the product and receiver.

Connect the product into an outlet on a circuit different from that to which the receiver is connected.

Consult the dealer or an experienced radio/TV technician for help.

This device complies with part 15 of the FCC Rules. Operation is subject to the following two conditions:

This device may not cause harmful interference, and

This device must accept any interference received, including interference that may cause undesired operation.

The device has been evaluated to meet general RF exposure requirements. The device can be used in portable exposure conditions without restriction.

FCC ID: 2A6W7-BL001

## Disposal

This product must not be disposed of as unsorted household waste. It is important to separate such waste for proper treatment and recycling, in compliance with local waste management regulations.

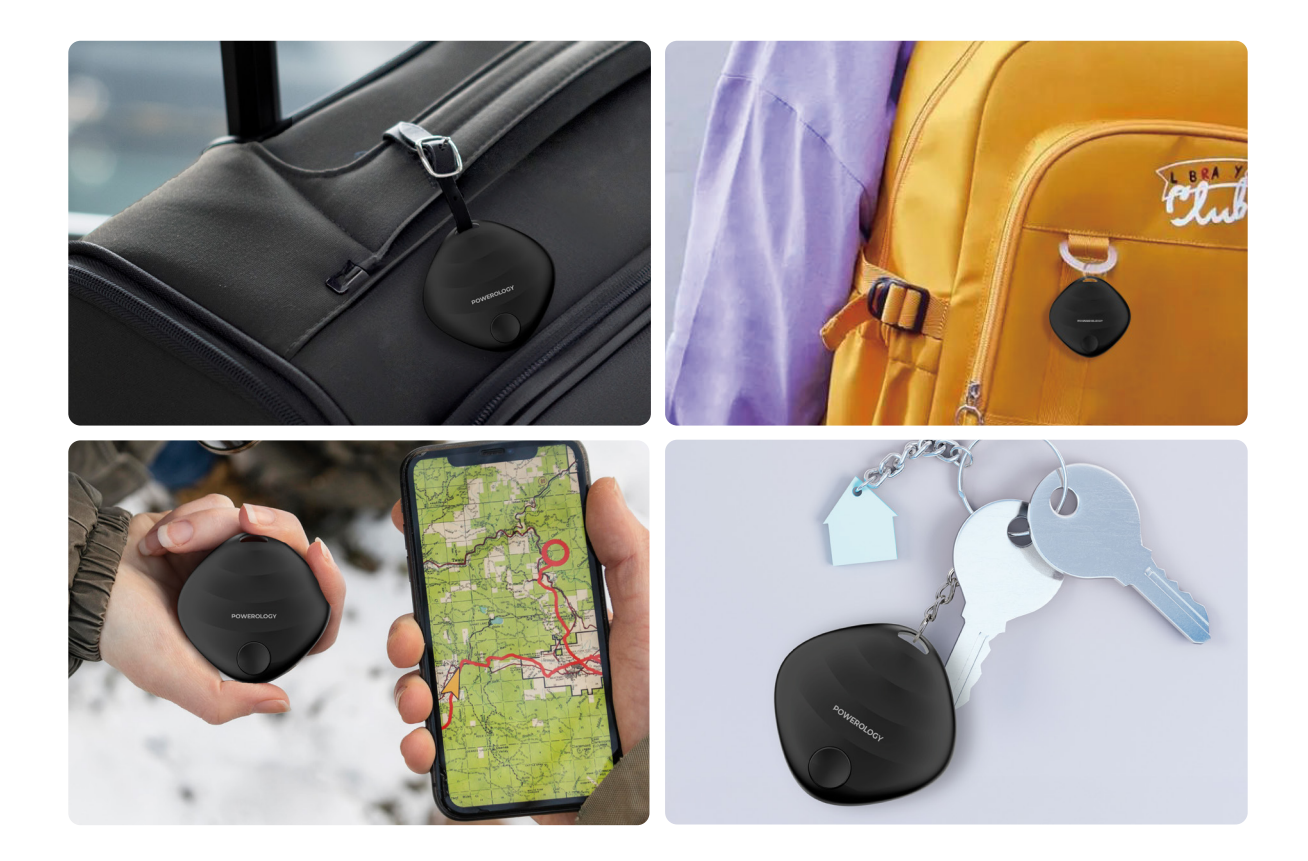

# Warranty

Products that you buy directly from our **Powerology** website or shop come with a 24-month warranty.

The 24-month warranty applies to products purchased directly from our **Powerology** website or store. If **Powerology** products are bought from any of our verified retailers, then the product is eligible for only a 12-month warranty. To extend your product's warranty, visit our website**powerology.me/warranty** and fill in your details in the provided form along with an uploaded picture of the product to process your request. Once approved, you will receive a confirmation email of the extended product warranty. Upload the required information within 48 hours of purchase to be eligible for a 24-month warranty period.

For more info, please check: **powerology.me/warranty** 

## **Contact Us**

If you have any questions about this Privacy Policy, please contact us at: **hey@powerology.me** Website: **powerology.me** Instagram: **powerology\_official** Facebook: **powerology.ME**